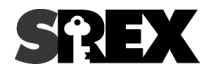

# RATOC 暗号化マネージャー

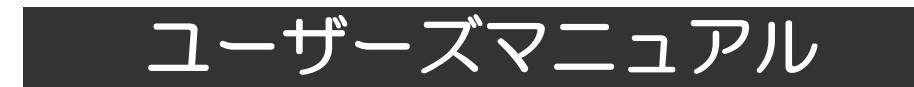

2010年11月 第1.2版

ラトックシステム株式会社 **KS** RATOC Systems, Inc. **注意** 本製品をご利用される前に、第一章で説明されている内容をご理解頂くと共に、必要な準備作 業をおこなってください。

#### 第一章 準備

|     | 1-1.はじめに              | 3  |
|-----|-----------------------|----|
|     | 1-2.ソフトウェアのインストール     | 4  |
| 第二章 | 運用                    |    |
|     | 2-1.暗号化マネージャー概要       | 6  |
|     | 2-2.暗号化ディスクの作成        | 7  |
|     | 2-3.暗号化ディスクの解除        | 14 |
|     | 2−4.暗号化ディスクのロック解除     | 15 |
|     | 2-5.暗号化ディスクのロック       | 16 |
|     | 2-6.暗号化ディスクのユーザー情報の変更 | 17 |
|     | 2-7.暗号化マネージャーの設定      | 19 |

くご注意>

1.本書の著作権はラトックシステム株式会社にあります。

2.本書の内容につきましては万全を期して作成しておりますが、万一不審な点や誤りなどお気づきになりましたらご連絡お願い申 し上げます。

3.ソフトウェアに重大な瑕疵があった場合、欠陥の程度に応じて弊社の判断に基づき、媒体の交換もしくは修正プログラムの提供、 解決方法の案内、又は代金返還をするものとします。また、ソフトウェアの品質・機能がお客様の特定の使用目的に適合すること を保証するものではなく、本製品の選択導入の適否はお客様の責任とします。

4.本製品の瑕疵に関して、前3項に定める以外の責任を負いません。法律上の請求の原因を問わず、本製品の使用又は使用不能から生ずる派生的財産的損害及び精神的損害、ならびに直接的又は間接的な営業上の損害については、弊社は責任を負わないものとします。いかなる場合においても、弊社の責任はお客様が実際に支払った本製品の購入金額を上限とします。

5.本書の内容は、将来予告無く変更することがあります。

6.本製品を安全にお使いいただくために、以降の記述内容を必ずお守りください。

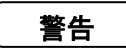

この表示を無視して誤った取り扱いをすると、データを失ったり、機密を要するデータが公開されたり、システムへのアクセスを拒否される等の危険があります。

注意

この表示を無視して誤った取り扱いをすると、本製品の機能が損なわれ、本マニュアルに記載された手順通 りの動作ができなくなる可能性があることを示しています。 1-1. はじめに

本 RATOC 暗号化マネージャーは、下記の USB3.0-SATA 変換ストレージデバイスに対応した ハードウェア暗号化ソフトウェアです。暗号化・復号化は USB3.0-SATA 変換ストレージデバイ ス内部のハードウェアエンジンで処理されます。暗号化によるリード・ライト速度の低下が殆ど ありません。

く対応製品 >

- ・ SA-DK1-U3 USB3.0-SATA リムーバブルケース
- ・ RS-EC3-U3 USB3.0-SATA 3.5 インチ HDD ケース
- RS-EC5-U3 USB3.0-SATA 5 インチドライブケース(HDD 使用時)
- ・ SAM-DK1-U3 USB3.0-SATA リムーバブルケース
- ・ SAM-IFK-U3, SA3-IFK-U3, SA-IFK-U3 USB3.0/2.0 接続キット
- ・ RS-EC3M-U3 USB3.0-SATA 3.5 インチ HDD ケース
- ・ RS-EC5-U3 USB3.0-SATA 5 インチドライブケース(HDD 使用時)

製品特徴

🌗 暗号化によるディスクのリード・ライト速度の低下は殆どありません。

暗号化・復号化は USB3.0-SATA 変換ストレージデバイス内部のハードウェアエンジンで処理されます。

1.暗号化作成・暗号化解除の処理をおこなうとディスクに記録されたデータは全て失われます。作成する前にデータのバックアップをおこなってください。
 2.OS がインストールされているディスクの暗号化はおこなうことができません。また、暗号化ディスクに OS をインストールすることはできません。

ラ化ティスクに OS をインストールすることはできません。 3.RAID には対応していません。 4.パーティション単位、フォルダ単位、ファイル単位での暗号化はできません。 5.他の暗号化ソフトと共存させて使用した場合の動作保証は致しません。

- 6.バックアップソフトは使用できません。
- 暗号化ディスクのロックの解除をおこなうだけで、ユーザーは暗号化・復号化操作を意識することなくファイルの編集操作をおこなうことができます。
- 動 指紋センサーSREX-FSU2 による認証機能をサポートしています。
- 暗号化ディスクにデータの読み書きをおこなうとリアルタイムで暗号化・復号化処理がおこなわれます。 動画等のストリーミングデータを、録画しながら暗号化することができます。同じように、復号化しながら 再生することもできます。
- 会社で編集したファイルが保存されている暗号化ディスクを自宅に持ち帰り、自宅で暗号化ディスクに保存されたファイルを開いて編集作業をおこなうことができます。

注意

」但し、会社と自宅の両方のパソコンに RATOC 暗号化マネージャーがインストールさ れ、RATOC 暗号化マネージャー対応の USB3.0-SATA 変換ストレージデバイスが必 要です。

## 動作環境

● サポート OS:Windows XP SP3 以上/ Windows Vista SP2 以上/Windows 7 ・32bit / 64bit OS 対応

・Windows XP SP2 では Microsoft CryptoAPI が SHA-256 に対応していないために暗号化マネージャーを 使用することはできません。

🍤 CPU/メモリー : Pentium 1GHz 以上、256MB 以上を推奨

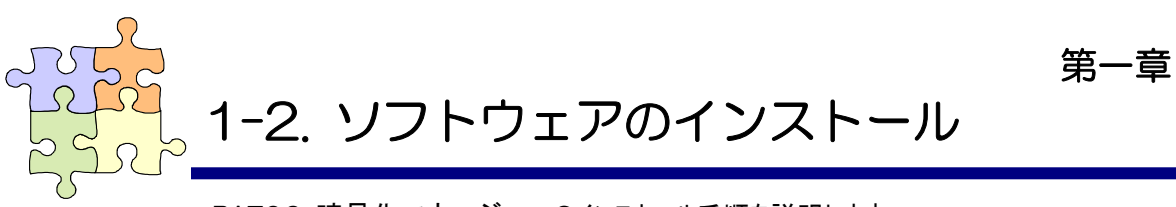

RATOC 暗号化マネージャーのインストール手順を説明します。

🍤 インストール手順

# ステップ 1

製品添付の CD-ROM を CD-ROM ドラ イブにセットします。(製品によって画像 は異なります) 右のオートランメニューが表示されま す。「暗号化マネージャー」にチェックを 入れて「選択した項目のインストール」 をクリックします。

### 注意

ユーザアカウント制御の警告が表示された場合は、「はい」をクリックしてください。

# ステップ 2

暗号化マネージャーのインストーラーが 起動します。 「次へ」ボタンをクリックします。

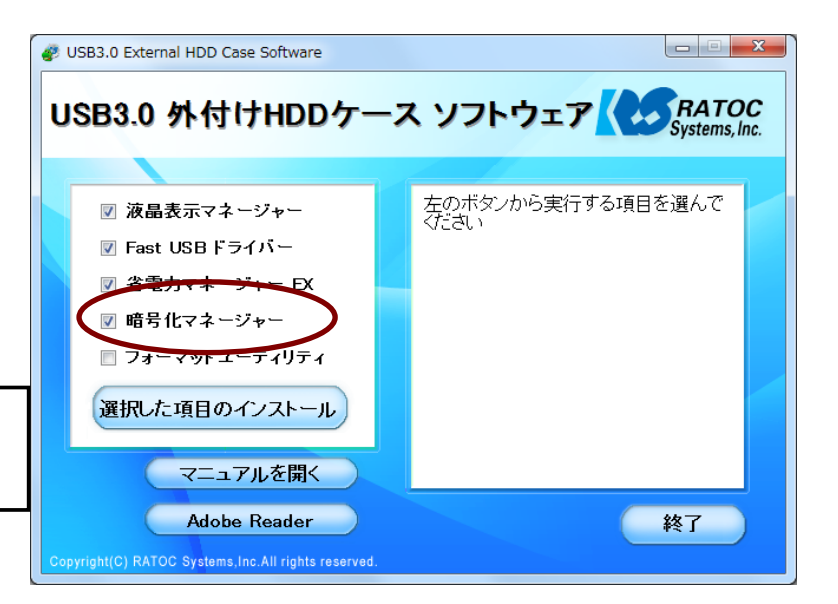

進備

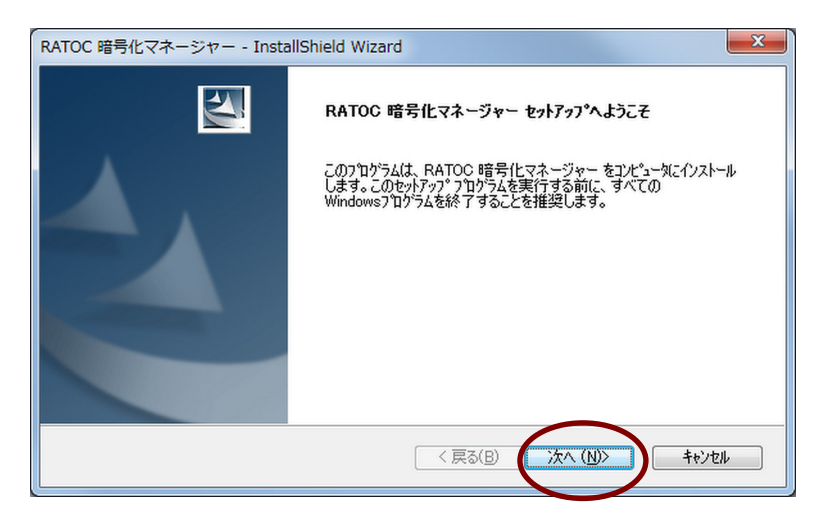

# ステップ 3

インストール先を確認して、「次へ」ボタ ンをクリックします。 インストール先を変更したい場合は、 「変更」ボタンをクリックしてインストール 先を指定します。

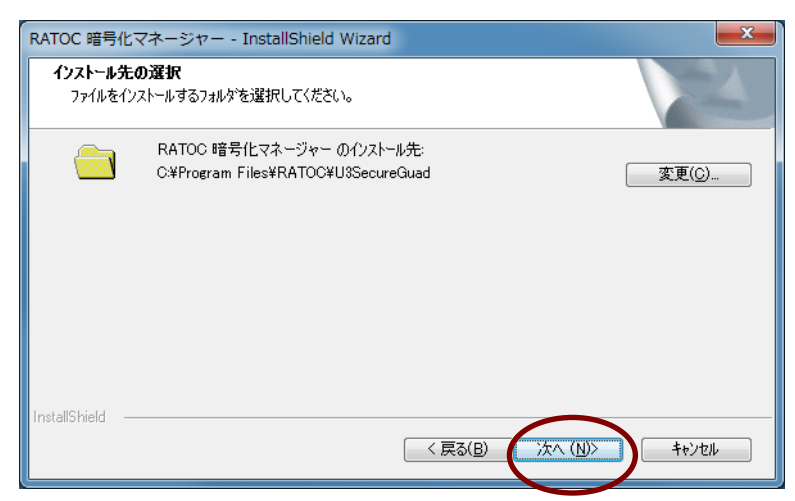

ステップ 4 インストールの準備が完了しました。 「インストール」ボタンをクリックします。

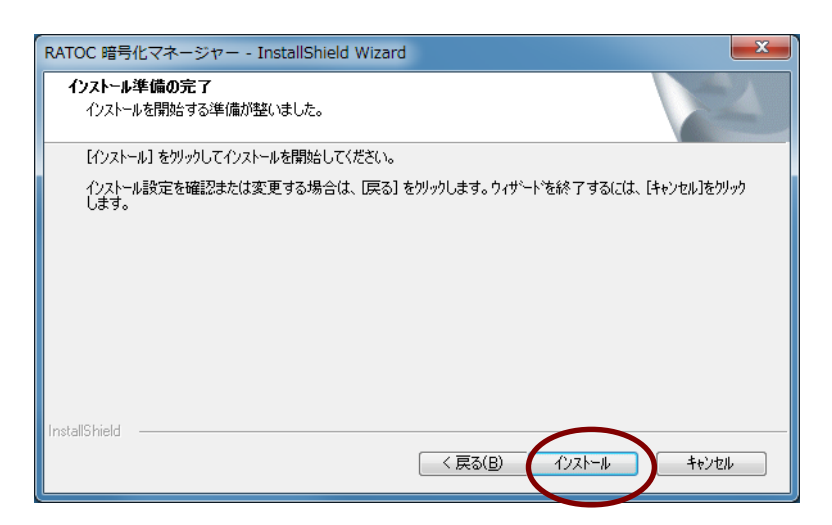

# ステップ 5

インストール作業が完了しました。「完 了」ボタンをクリックします。

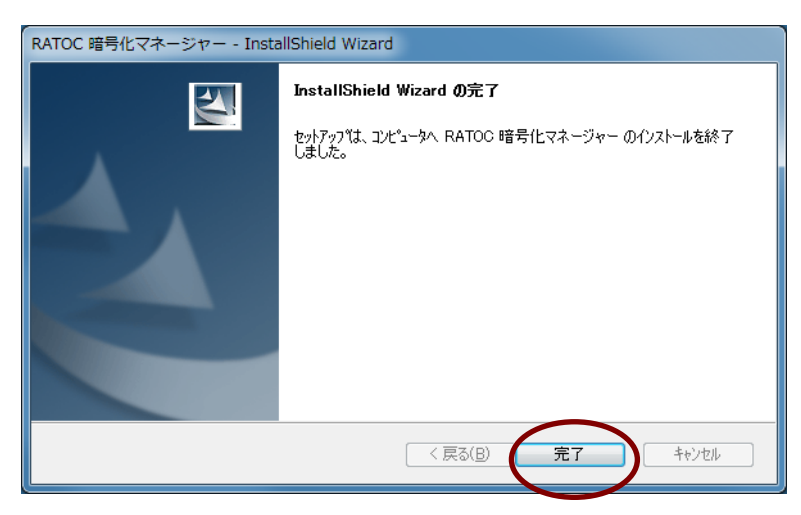

ステップ 6

インストールが正常に完了すると、右の ように暗号化マネージャーのアイコンが タスクトレイに常駐します。

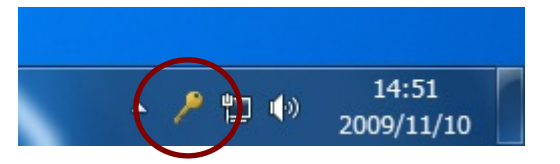

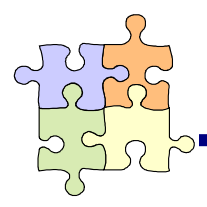

2-1. 暗号化マネージャー概要

暗号化マネージャーはタスクトレイに常駐し、暗号化ディスクの作成・解除、暗号化ディスクの ロック・ロック解除をおこないます。

・タスクトレイメニュー

タスクトレイに常駐した鍵マークの暗号化マネージャーのアイコン を右クリックしてメニューを表示します。

| 暗号化マネージャー | 暗号化マネージャーの起<br>動 |
|-----------|------------------|
| ヘルプ       | ヘルプ画面の表示         |
| 100       | 、ルン画面の衣小         |
| バージョン情報   | バージョン情報の表示       |
| 終了        | 暗号化マネージャーの終      |
|           | 了                |

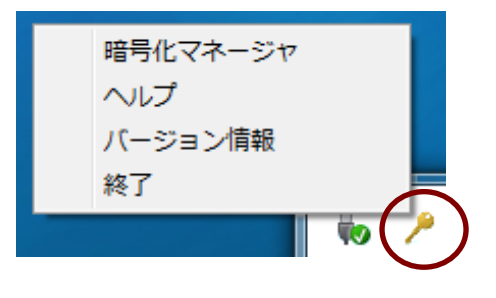

・暗号化マネージャー

インストール直後に起動した画面になります。 ドライブ情報欄に暗号化マネージャーでサポー トされた USB3.0-SATA 変換ストレージデバイス のドライブ情報が表示されます。 暗号化マネージャーの「ロック」「ロック解除」ボ タンより暗号化ディスクのロック・ロック解除をお こなうことができます。

暗号化マネージャーの「メンテナンス」ボタンより 暗号化ディスクの作成・暗号化ディスクの解除・ ユーザー情報の変更・設定をおこなうことがで きます。

詳細は「2-2.暗号化ディスクの作成」「2-3.暗号 化ディスクの解除」「2-4.暗号化ディスクのロック 解除」「2-5.暗号化ディスクのロック」「2-6.暗号 化ディスクのユーザー情報の変更」「2-7.暗号化 マネージャーの設定」をご覧ください。

ドライブ情報欄に表示されたドライブを選択し、 右クリックメニューからロック解除・ロックの操作 をおこなうことができます。

| 2 | 暗号化マオ     | マージヤ                   |            |       | ×     |
|---|-----------|------------------------|------------|-------|-------|
|   | ドライブ<br>- | デバイス情報<br>Maxtor 6 V16 | 状態<br>作成可能 | ディスク名 | 認証方式  |
|   | לעם       |                        | ック角罕除      |       | לעדעא |

| メンテナ<br>ドライブ情報 | トンス             |       |         | ×    |
|----------------|-----------------|-------|---------|------|
| ドライブ           | デバイス情報          | 状態    | ディスク名   | 認証方式 |
| -              | Maxtor 6 V160E0 | 作成可能  |         |      |
| 暗号亻            | 上作成 暗号          | 化解除コー | ーザー情報変更 | 設定   |

| 2 | 暗号化マキ<br>ドライブ情報 | ネージャ          | ALC: N | 41    | ×          |  |
|---|-----------------|---------------|--------|-------|------------|--|
|   | ドライブ            | デバイス情報        | 状態     | ディスク名 | 認証方式       |  |
|   | L:              | May12, 0 v 10 | 12:0解除 | abcd  | 指紋またはパスワード |  |
|   | ליים            | ロック解<br>ロック   | 余      |       | געדדעצ     |  |

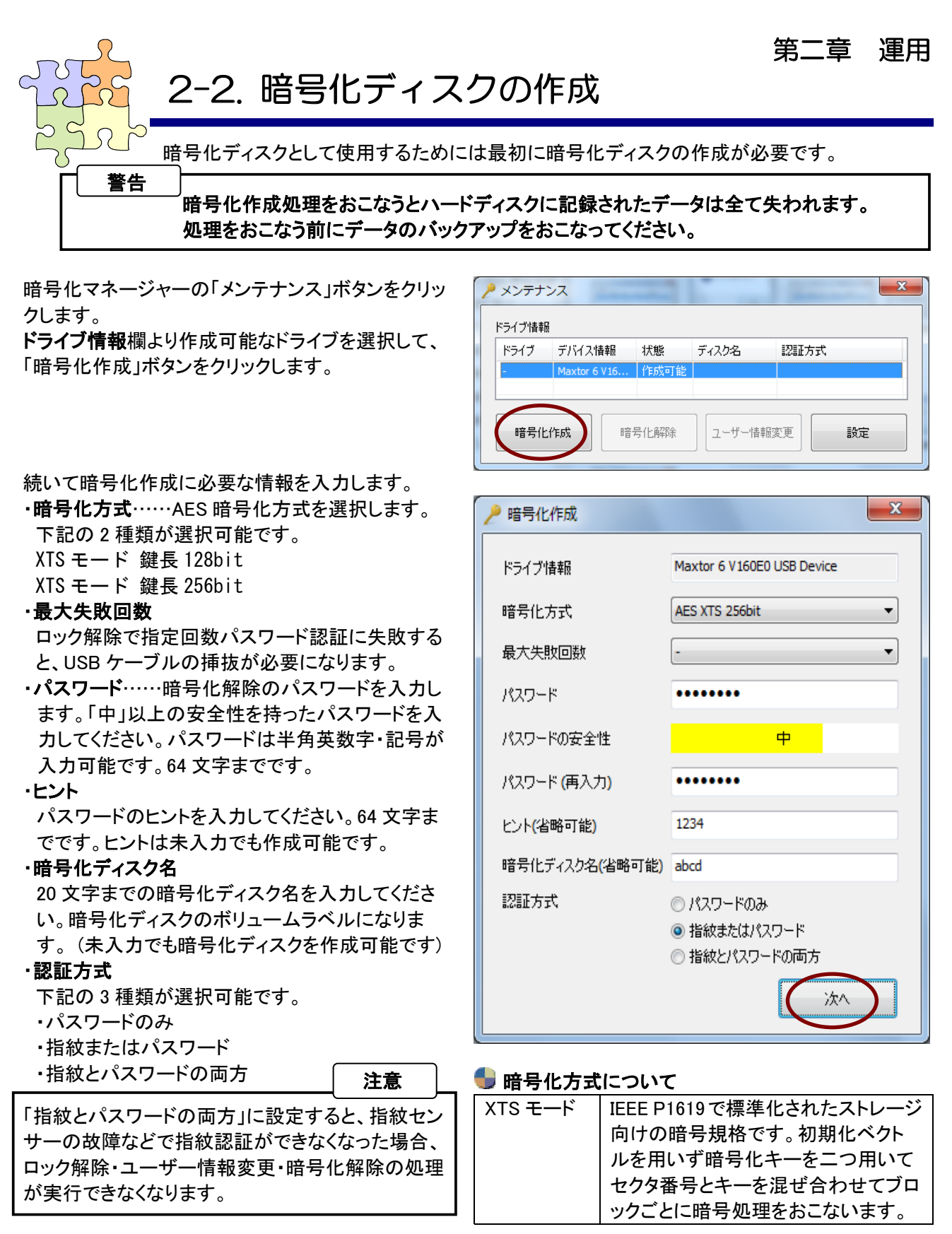

・フォーマット形式

暗号化ディスクのフォーマット形式を選びます。

- NTFS
- •FAT32
- ・フォーマットしない

最後に「次へ」ボタンをクリックします。

認証方式が「指紋またはパスワード」「指紋とパスワードの両方」の場合は指紋登録画面が表示されます。

最初に右の画面で指紋登録する指を四角チェック ボックスより選択します。

指を選択すると「指紋取得」ボタンが有効になりま す。

次に「指紋取得」ボタンをクリックし、指紋センサー 上で指をスライドさせます。3回指紋取得をおこない ます。

正常に指紋取得が完了すると、「次へ」ボタンが有 効になります。

他の指も登録する場合は、指を選択しなおして「指 紋取得」ボタンをクリックしてください。 最後に「次へ」ボタンをクリックします。

暗号化作成確認画面が表示されます。 内容を確認後「作成」ボタンをクリックします。

| _ 警告    |                          |
|---------|--------------------------|
| 「作成」ボタン | ,<br>ッをクリックするとハードディスクに記録 |
| されたデータ  | は全て失われます。作成する前にデ         |
| ータのバック  | アップをおこなってください。           |
| 以下の場合   | はセキュリティ強度を保つことは困難で       |
| す。      |                          |
| 1.パスワー  | ドが容易に予測できる場合             |
| 2.パスワー  | ドのヒントが第三者にパスワードを容易       |
| に予測さ    | せるものの場合                  |
|         |                          |

| ▶ 指紋登録                                                                         | ×         |
|--------------------------------------------------------------------------------|-----------|
|                                                                                | SREX-FSU2 |
| <ul> <li>◆ 選択した指</li> <li>✓ 登録済の指</li> <li>✓ 取得した指</li> <li>✓ 取得した指</li> </ul> | 1 2 3     |
| 登録する指を選んでください<br>指紋取得                                                          |           |

| 🥕 暗号化作成確認                                          |                            |  |  |  |  |  |
|----------------------------------------------------|----------------------------|--|--|--|--|--|
| 暗号化を行うと、ディスクのデータは全て失われます。<br>下記の内容で暗号化を行ってよろしいですか? |                            |  |  |  |  |  |
| ドライブ情報                                             | Maxtor 6 V160E0 USB Device |  |  |  |  |  |
| パスワード                                              | •••••                      |  |  |  |  |  |
| EVI                                                | 1234                       |  |  |  |  |  |
| 暗号化方式                                              | AES XTS 256bit             |  |  |  |  |  |
| 最大失敗回数                                             | ·                          |  |  |  |  |  |
| 暗号化ディスク名                                           | abcd                       |  |  |  |  |  |
| 認証方式                                               | 指紋またはパスワード                 |  |  |  |  |  |
|                                                    | 作成キャンセル                    |  |  |  |  |  |

7 ページの「暗号化ディスクの作成」で「フォーマット しない」を選択した場合。暗号化ディスクの作成に 成功すると右のメッセージが表示されます。 「はい」ボタンをクリックすると「ディスクの管理」が起 動します。

この後、Windows の「ディスクの管理」ツールよりドラ イブの初期化とフォーマットをおこなってください。

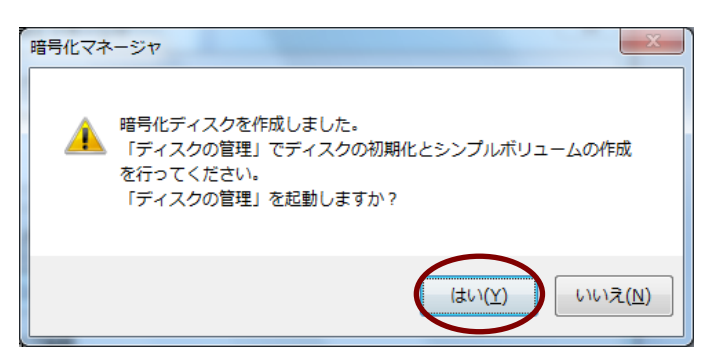

# 🌗 Windows 7 / Windows Vista でのフォーマット手順

Windows 7 / Windows Vista をご利用の場合は以下の手順に沿って初期化とフォーマットをおこないます。 WindowsXP をご利用の場合は 11 ページからの手順に沿って初期化とフォーマットをおこないます。

注意

ディスクの初期化とフォーマットのためには管理者権限が必要です。

通常「MBR」を選択して「OK」ボタンをクリックします。

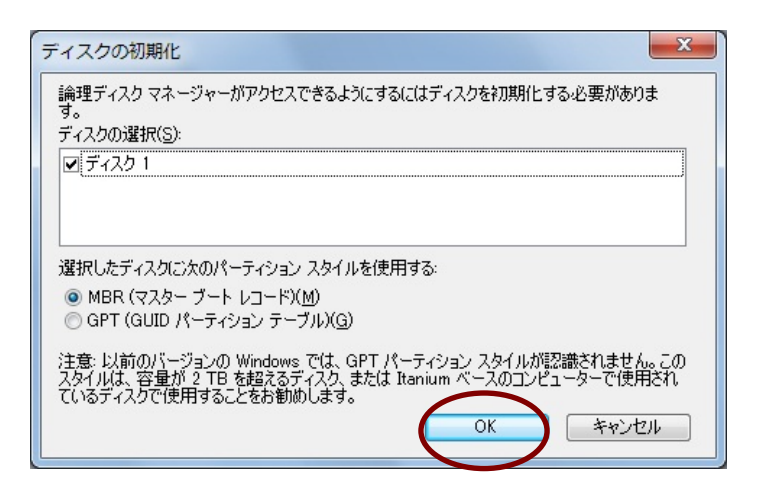

「未割り当て」のドライブを右クリックして「新しい シンプルボリューム」を選択します。

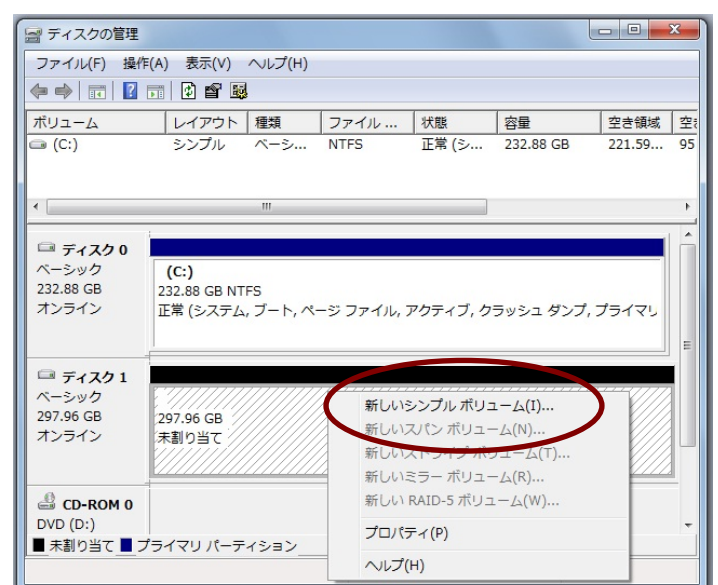

ウィザードの内容に従って、「次へ」ボタンをクリックします。

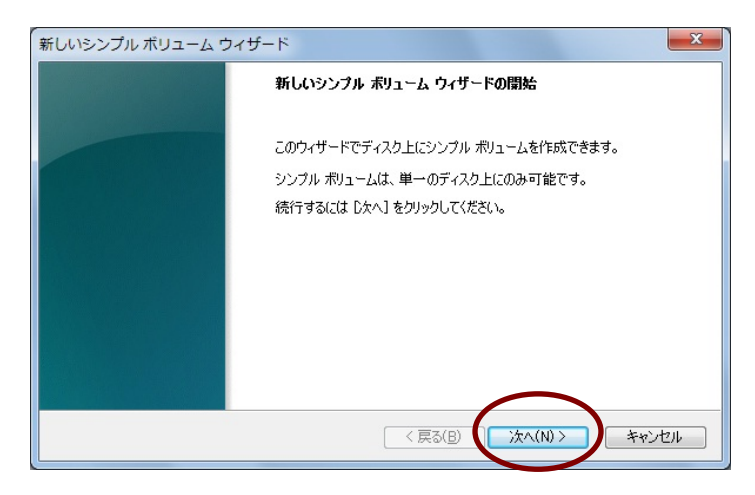

#### シンプルボリュームのサイズを確認して、「次 新しいシンプル ボリューム ウィザード × ヘ」ボタンをクリックします。 **ボリューム サイズの指定** 最小サイズと最大サイズの間でボリュームのサイズを選択してください。 最大ディスク領域 (MB): 305106 最小ディスク領域 (MB): 8 305106 シンプル ボリューム サイズ (MB)(<u>S</u>): < 戻る(<u>B</u>) 次へ(N) > キャンセル ドライブ文字の割り当てを確認して、「次へ」ボ 新しいシンプル ボリューム ウィザード X ドライブ文字またはパスの割り当て アクセスを簡単にするために、ドライブ文字またはドライブ パスをパーティションに割り当てることができます。 タンをクリックします。 E • ● 次のドライブ文字を書り当てる(A): ○ 次の空の NTFS フォルダー(こマウントする(M): 参照(<u>R</u>)... ○ ドライブ文字またはドライブ パスを割り当てない(D) < 戻る(B) 次へ(N)> キャンセル 「このボリュームを次の設定でフォーマットする」 × 新しいシンプル ボリューム ウィザード を選択し「クイックフォーマットする」にチェックが パーティションのフォーマット このパーティションにデータを格納するには、最初にパーティションをフォーマットする必要があります。 入っていることを確認し、「次へ」ボタンをクリッ このポリュームをフォーマットするかどうかを選択してください。フォーマットする場合は、使用する設定を選択して ください。 クします。 ○ このボリュームをフォーマットしない(D) ● このボリュームを次の設定でフォーマットする(○): ファイル システム(E): NTFS • アロケーション ユニット サイズ(A): 既定値 ボリューム ボリューム ラベル(<u>V</u>): 📝 クイック フォーマットする(P) ファイルとフォルダーの圧縮を有効にする(E) < 戻る(<u>B</u>) 次へ(<u>N</u>) > キャンセル 「完了」ボタンをクリックして、ウィザードを終了 , 新しいシンプル ボリューム ウィザード X 新しいシンプル ボリューム ウィザードの完了 します。 新しいシンプルボリュームウィザードは正常に完了しました。 次の設定を選択しました。 アリュームの種類 シンプル ホリューム 選択されたディスク ディスク 1 ポリュームのサイズ: 305106 MB ドライブ文字またはパス: E: ファイル システム: NTFS アロケーション ユーット サイズ: 既定値 . = +

ウィザードを閉じるには、「完了」をクリックしてください。

< 戻る(B)

完了

キャンセル

🌗 Windows XP でのフォーマット手順

初期化されていないディスクを右クリックして「ディスクの初期化」を選択します。

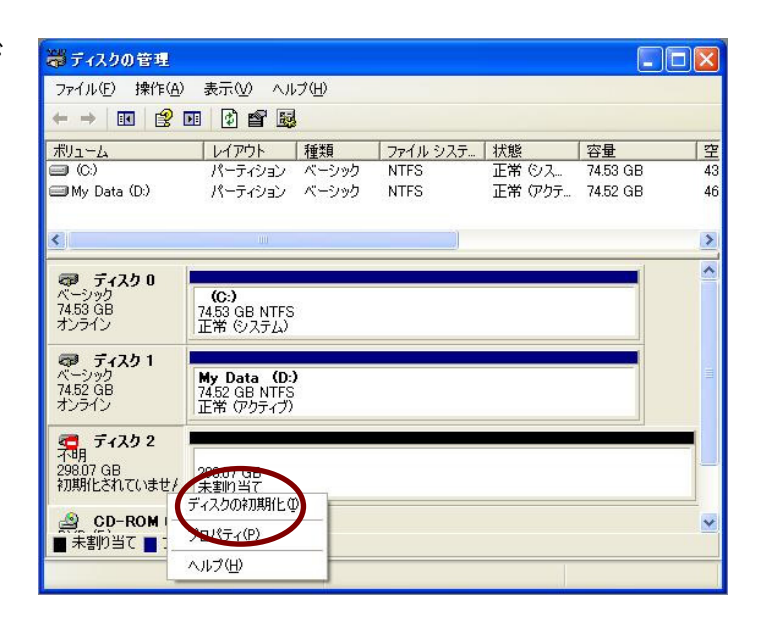

初期化をおこなうディスクを確認して、「OK」ボタンをクリックします。

| ディスクの初期化                            | ? 🛛      |
|-------------------------------------|----------|
| 初期化するディスクを1つ以上選んでください。              |          |
| <u>71,20</u> @:<br>▼ <u>71,25</u> 2 |          |
|                                     |          |
|                                     | OK ++>UI |

フォーマットするドライブを右クリックして、「新しいパーティション」を選択します。

| 灪 ディスクの管理                   |                                        |          |        |                      |          |    |
|-----------------------------|----------------------------------------|----------|--------|----------------------|----------|----|
| ファイル(E) 操作(A                | ) 表示(⊻) ヘルプ(ヒ                          | Ð        |        |                      |          |    |
| ← → 🖪 😫                     | d 🗗 😼                                  |          |        |                      |          |    |
| ボリューム                       | レイアウト 種                                | 類 ファイ    | (ル システ | 状態                   | 容量       | 空  |
| 🗐 (C:)                      | パーティション ベ                              | ーシック NTF | S      | 正常 ①ス                | 74.53 GB | 43 |
| 📾 My Data (D:)              | パーティション ベ                              | ーシック NTF | S      | 正常 (アクテ              | 74.52 GB | 46 |
| < ا                         |                                        |          |        |                      |          | >  |
| 💷 🚽 ተለን ዐ                   |                                        |          |        |                      |          | ^  |
| ベーシック<br>7453 GB            | (C:)                                   |          |        |                      |          |    |
| オンライン                       | 正常(システム)                               |          |        |                      |          |    |
| 📾 🚽 🖓 🤕                     |                                        |          |        |                      |          |    |
| ベーシック                       | My Data (D:)                           |          |        |                      |          |    |
| オンライン                       | 74.52 GB NIFS<br>正常 (アクティブ)            |          |        |                      |          |    |
| <i>■ = i</i> / 7 <i>h</i> ? |                                        |          |        |                      |          |    |
| ベーシック                       | W///////////////////////////////////// |          |        |                      |          | 7  |
| 298.07 GB<br>オンライン          | 298.07 GB<br>未割り当て                     |          | 新しい    | ペーティション( <u>N</u> )… |          |    |
|                             |                                        |          | ノロパテ   | 2(P)                 |          |    |
|                             | イフリービーティントン                            |          | へルプ(F  | 0                    | -        | ×  |
|                             | CECEC N 21232                          |          |        | -                    |          |    |

ウィザードの内容に従って、「次へ」ボタンをクリックします。

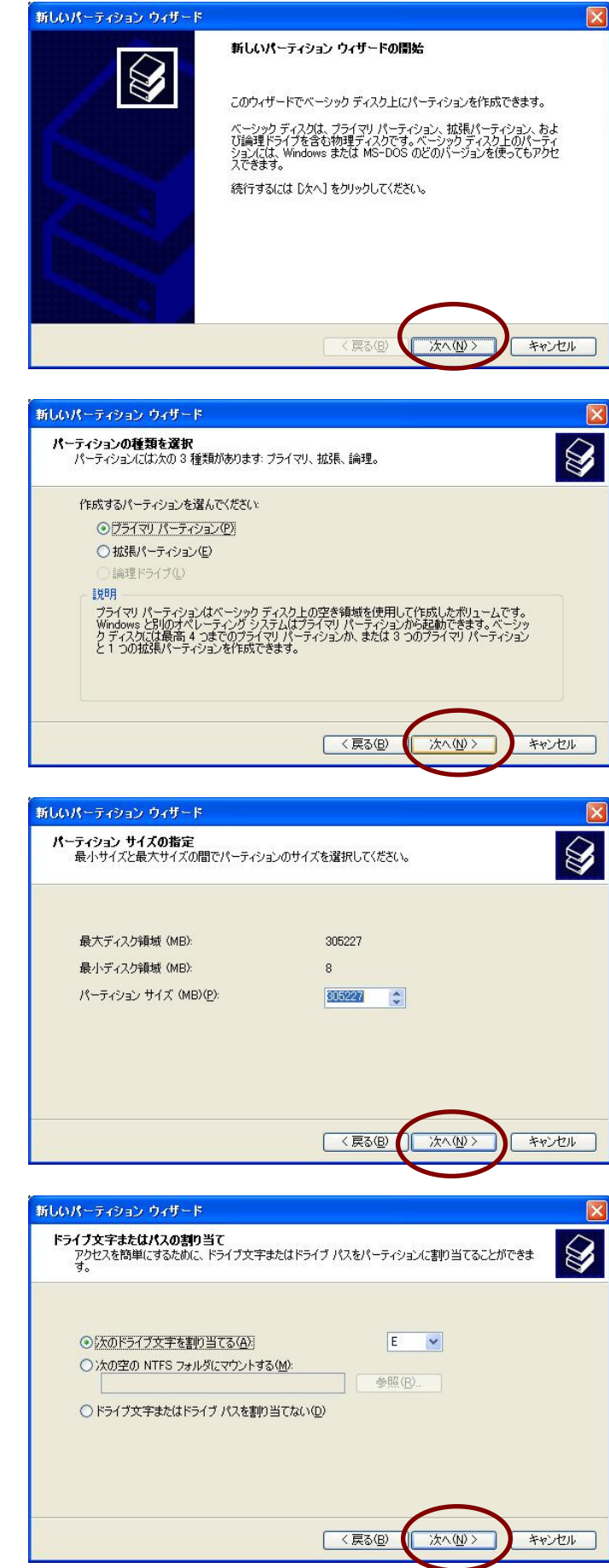

「プライマリパーティション」を選択して、「次へ」 ボタンをクリックします。

パーティションのサイズを確認して、「次へ」ボタンをクリックします。

ドライブに割り当てる文字を確認して、「次へ」ボ タンをクリックします。 「このパーティションを以下の設定でフォーマット する」を選択し「クイックフォーマットする」にチェ ックが入っていることを確認し、「次へ」ボタンを クリックします。

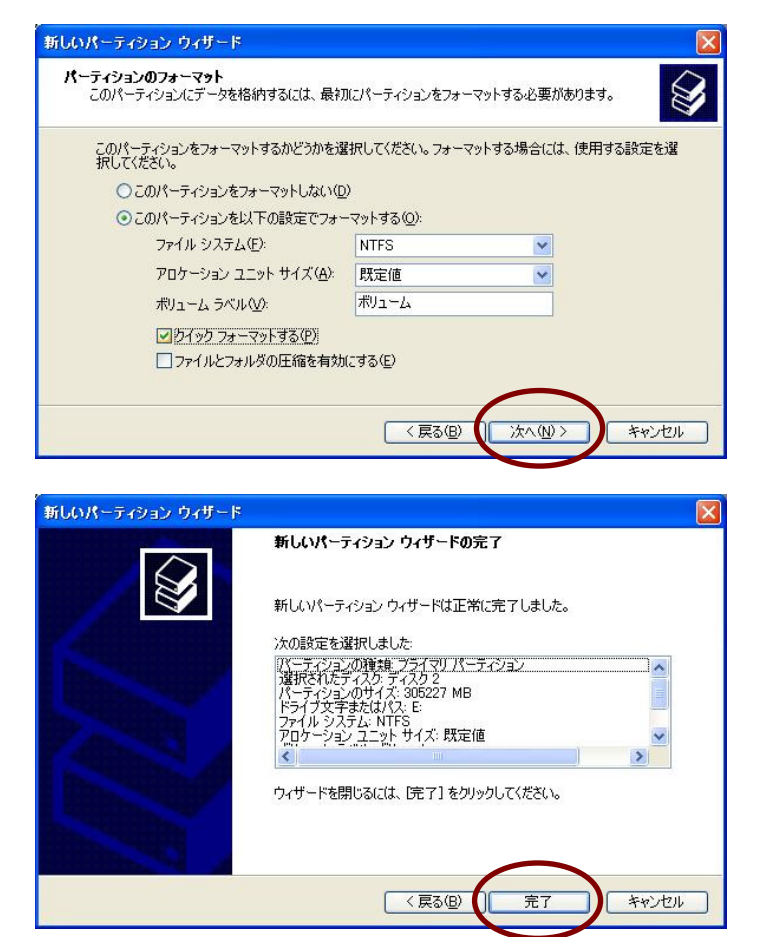

「完了」ボタンをクリックして、ウィザードを終了し ます。

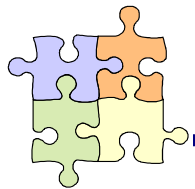

2-3. 暗号化ディスクの解除

暗号化ディスクを通常のディスクに戻すためには暗号化ディスクの解除が必要です。

警告
 留告
 暗号化解除処理をおこなうとハードディスクに記録されたデータは全て失われます。処理をお
 こなう前にデータのバックアップをおこなってください。

暗号化マネージャーの「メンテナンス」ボタンをクリックします。

暗号化解除をおこないたいドライブを選択して、「暗 号化解除」ボタンをクリックします。

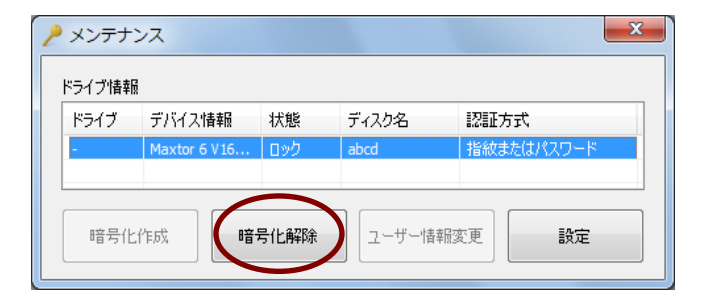

パスワードのみの場合

パスワードを入力して、「OK」ボタンをクリックしま す。

- ・指紋またはパスワードの場合
- パスワードを入力して「OK」ボタンをクリックする か、指紋センサーによる認証をおこないます。

 ・指紋とパスワードの両方の場合
 最初に、指紋センサーによる認証をおこないます。
 認証に成功するとパスワード欄が有効になります。次にパスワードを入力して、「OK」ボタンをクリックします。

認証成功後に暗号化解除の確認をおこなうメッセー ジが表示されます。 問題ないことを確認して、「はい」ボタンをクリックし ます。

成功すると右のメッセージが表示されます。「OK」ボ タンをクリックします。

## 注意

この後、通常のドライブとして使用するためにはディ スクの管理よりディスクの初期化とフォーマットが必 要です。

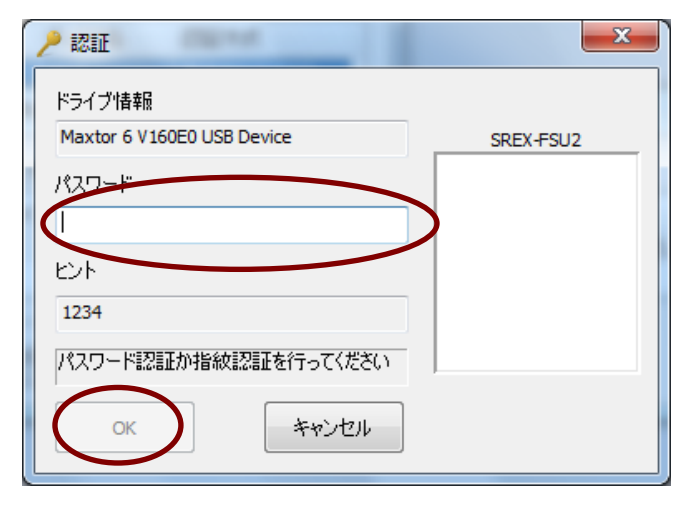

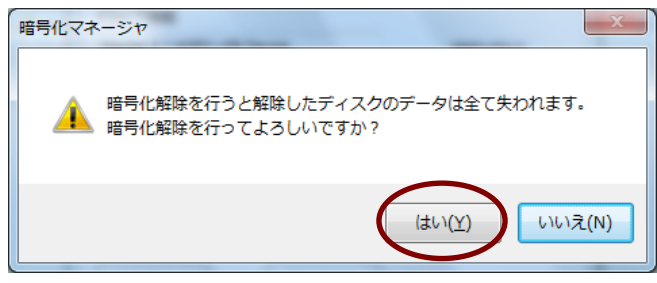

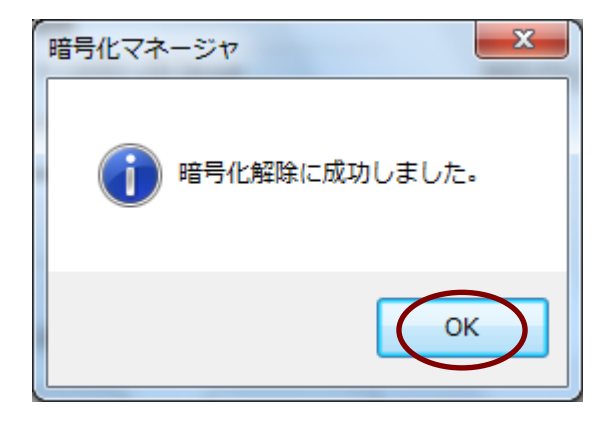

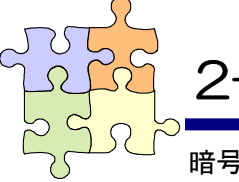

2-4. 暗号化ディスクのロック解除

暗号化ディスクはロック解除することにより、ドライブがマウントされ暗号化・複合化可能な状態 になります。

ドライブ情報の一覧より、ロック状態のドライブを選 択し、「ロック解除」ボタンをクリックします。

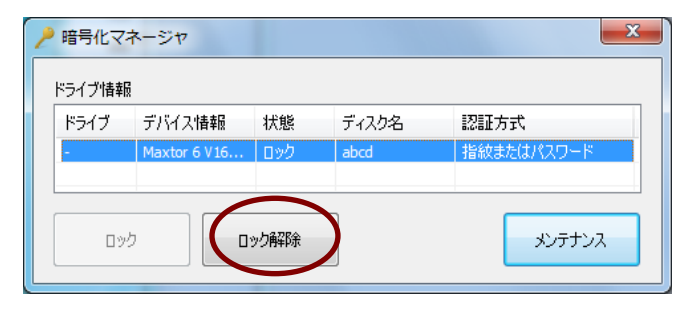

# ・パスワードのみの場合

パスワードを入力して、「OK」ボタンをクリックしま す。

・指紋またはパスワードの場合

パスワードを入力して「OK」ボタンをクリックする か、指紋センサーによる認証をおこないます。

・指紋とパスワードの両方の場合

最初に、指紋センサーによる認証をおこないま す。認証に成功するとパスワード欄が有効になり ます。次にパスワードを入力して、「OK」ボタンを クリックします。

認証成功後にロック解除処理がおこなわれ、暗号 化ディスクがマウントされ、暗号化・複合化可能な 状態になります。

| SREX-FSU2 |
|-----------|
|           |
|           |
|           |
|           |
|           |
|           |
|           |

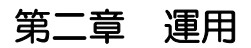

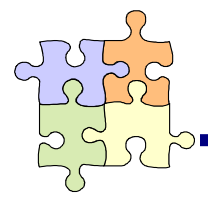

2-5. 暗号化ディスクのロック

暗号化ディスクのロックをおこなうと、ドライブがアンマウントされ、ドライブへの読み書きができなくなります。

ドライブ情報の一覧より、ロック解除状態のドライブ を選択し「ロック」ボタンをクリックします。

## 注意

ホストPCと接続しているUSBケーブルが抜かれた 場合やホストPCの電源がオフとなった場合(USBへ の電源供給が切れた場合)は自動的にロック状態に 移行します。

ロックに成功すると右のメッセージが表示され、暗号 化ディスクがアンマウントされます。 「OK」ボタンをクリックします。

| 2 | 暗号化マオ  | <u> ネージャ</u> |       |       | X          |
|---|--------|--------------|-------|-------|------------|
|   | ドライブ情報 |              |       |       |            |
|   | ドライブ   | デバイス情報       | 状態    | ディスク名 | 認証方式       |
|   | L:     | Maxtor 6 V16 | ロック解除 | abcd  | 指紋またはパスワード |
|   |        |              |       |       |            |
|   | לעם    |              | ック解释除 | ]     | メンテナンス     |

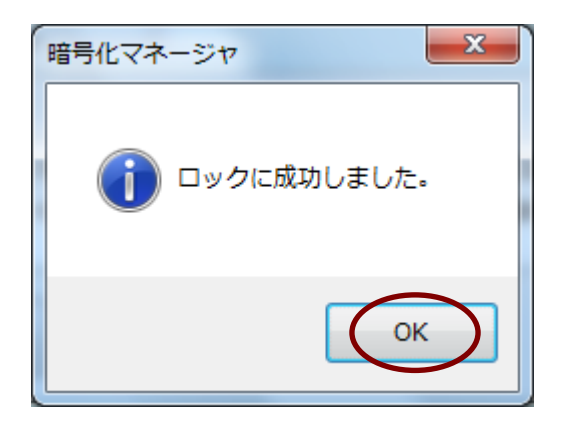

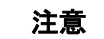

Windows 7 / Windows Vista の場合、暗号化ディスク のロック中に「ディスクの管理」を起動すると、右のよ うな初期化を促すメッセージが表示されますが、暗号 化ディスクのロック中は初期化・フォーマットの処理 はおこなえませんので、「キャンセル」ボタンをクリッ クしてください。

| ディスクの初期化                                                                                                    |
|----------------------------------------------------------------------------------------------------|
| 論理ディスクマネージャーがアクセスできるようにするにはディスクを初期化する必要があります。<br>す。<br>ディスクの選択(S):                                                                    |
|                                                                                                    |
| 選択したディスクに次のパーティション スタイルを使用する:<br>◎ MBR (マスター ブート レコード)( <u>M</u> )<br>◎ GPT (GUID パーティション テーブル)( <u>G</u> )                           |
| 注意:以前のパージョンの Windows では、GPT パーティション スタイルが認識されません。この<br>スタイルは、容量が 2 TB を超えるディスク、または Itanium ペースのコンピューターで使用され<br>ているディスクで使用することをお勧めします。 |
| OK ++>tu                                                                                                    |

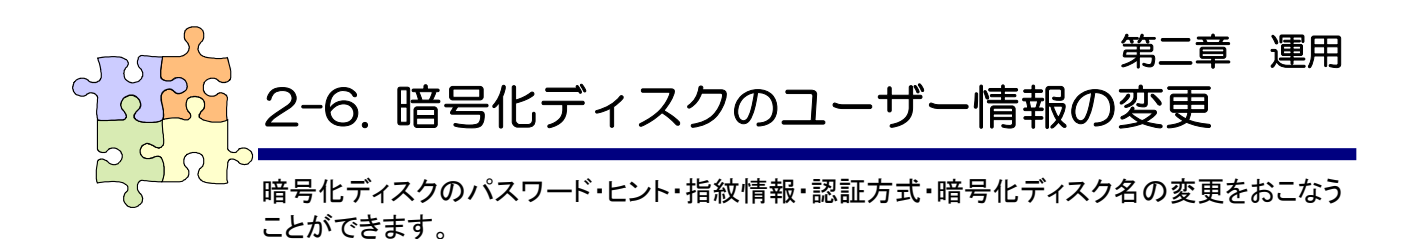

暗号化マネージャーの「メンテナンス」ボタンをクリックします。

ユーザー情報変更をおこないたいドライブを選択し て、「ユーザー情報変更」ボタンをクリックします。

## 注意

ユーザー情報の変更はロック解除中のディスクで のみおこなえます。

・パスワードのみの場合

パスワードを入力して、「OK」ボタンをクリックしま す。

・指紋またはパスワードの場合

パスワードを入力して「OK」ボタンをクリックする か、指紋センサーによる認証をおこないます。

・指紋とパスワードの両方の場合 最初に、指紋センサーによる認証をおこないま

す。認証に成功するとパスワード欄が有効になり ます。次にパスワードを入力して、「OK」ボタンを クリックします。

認証成功後に「指紋登録を追加しますか?」のメッ セージボックスが表示されます。

追加する場合は「はい」ボタンを選択し、追加しない 場合は「いいえ」ボタンを選択します。

「はい」を選択した場合は指紋登録画面が表示され、「いいえ」を選択した場合はユーザー情報変更 画面が表示されます。

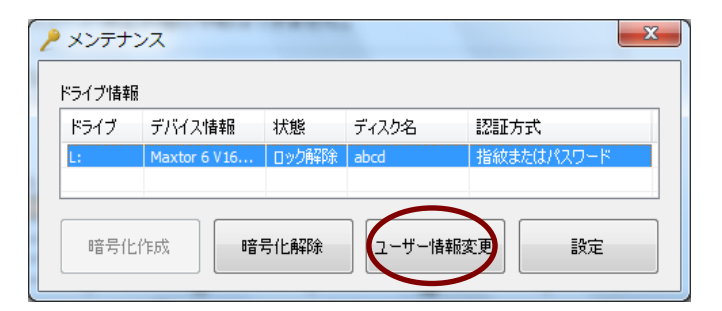

| ↗ 認証                                 | ×         |
|--------------------------------------|-----------|
| ドライブ情報<br>Maxtor 6 V160E0 USB Device | SREX-FSU2 |
| パスワード                                |           |
| ヒント                                  |           |
| パスワード認証が指紋認証を行ってください                 |           |
| ок <i><b>*</b><i>v</i>ンセル</i>        |           |

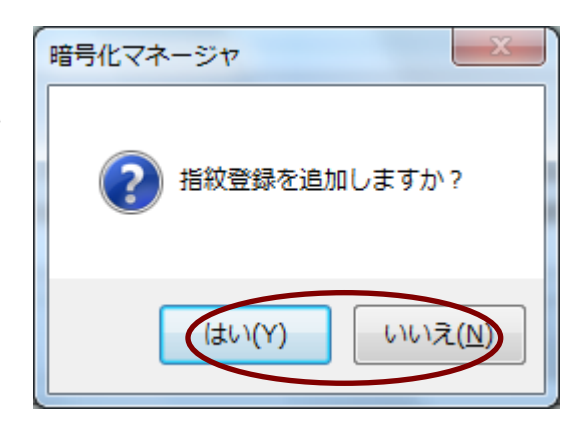

最初に右の画面で指紋登録する指を四角チェック ボックスより選択します。

指を選択すると「指紋取得」ボタンが有効になります。

次に「指紋取得」ボタンをクリックし、指紋センサー 上で指をスライドさせます。3回指紋取得をおこな います。

正常に指紋取得が完了すると、「次へ」ボタンが有 効になります。

他の指も登録する場合は、指を選択しなおして「指 紋取得」ボタンをクリックしてください。

最後に「次へ」ボタンをクリックします。

指紋登録後に指紋以外のユーザー情報も変更す るかを尋ねるメッセージボックスが表示されます。 指紋以外の情報も変更する場合は「はい」を選択 し、指紋情報の追加のみの場合は「いいえ」を選択 します。

「はい」を選択した場合は次のユーザー情報変更 画面が表示され、「いいえ」を選択した場合は成功 のメッセージが表示されます。

パスワード、ヒント等の内容を修正し、認証方式を 選択して「変更」ボタンをクリックします。 指紋登録がおこなわれていない場合は、認証方式 で「パスワードのみ」以外を選択できません。

#### 注意

「指紋とパスワードの両方」に設定すると、指紋センサーの故障などで指紋認証ができなくなった場合、ロック解除・ユーザー情報変更・暗号化解除の処理が実行できなくなります。

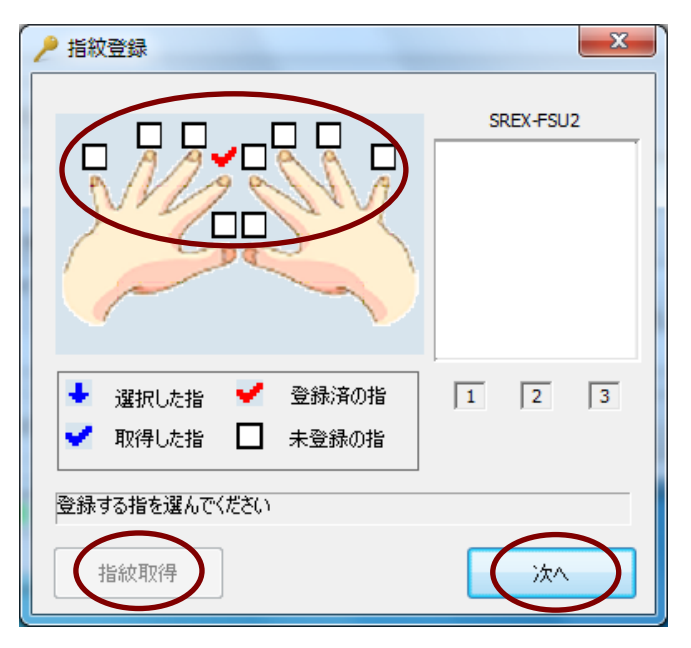

| 暗号化マネージャ                          |
|-----------------------------------|
| ? パスワード・ヒント・暗号化ディスク名・認証方式も変更しますか? |
| (まい(Y) いいえ( <u>N</u> )            |

| 🥕 ユーザー情報変更     | ×                                                                          |
|----------------|----------------------------------------------------------------------------|
| ドライブ情報         | ST340083 2AS USB Device                                                    |
| 新パスワード         | •••••                                                                      |
| パスワードの安全性      | <del>ф</del>                                                               |
| 新パスワード (再入力)   | •••••                                                                      |
| 新ヒント(省略可能)     | 1234                                                                       |
| 暗号化ディスク名(省略可能) | abcd                                                                       |
| 認証方式           | <ul> <li>○ パスワードのみ</li> <li>● 指紋またはパスワード</li> <li>○ 指紋とパスワードの両方</li> </ul> |
|                | 変更キャンセル                                                                    |

ユーザー情報の変更に成功すると、右のメッセージが表示されます。「OK」ボタンをクリックします。

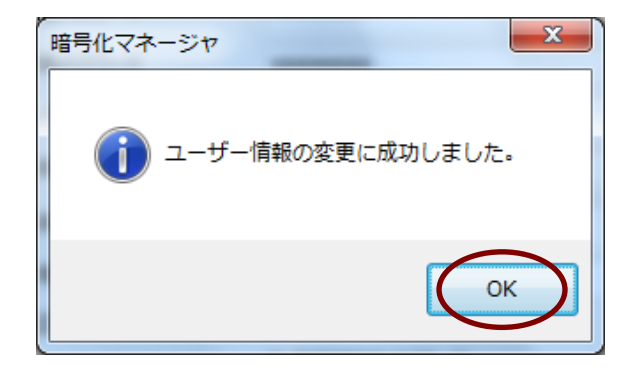

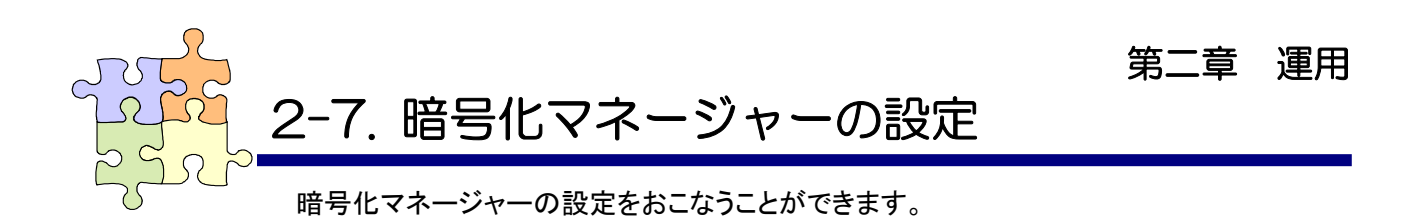

## 常駐設定

・OS 起動時に暗号化マネージャーも起動する OS 起動時から暗号化マネージャーが起動します。

・暗号化対応デバイスがあるときだけタスクトレイに表示する

SA-DK1-U3/RS-EC3-U3/RS-RC5-U3 が接続されている場合のみタスクトレイにアイコンが表示されます。

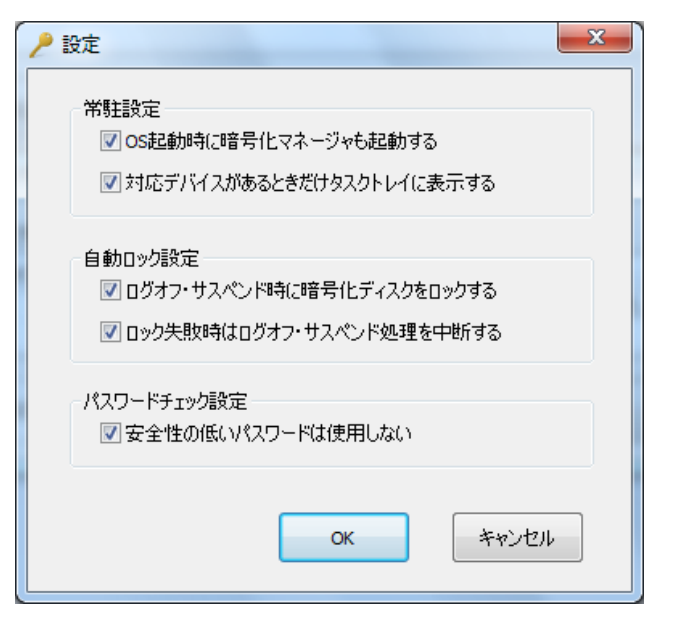

#### 自動ロック設定

・ログオフ・サスペンド時に暗号化ディスクをロックする。 ログオフ・スタンバイ・スリープ・休止状態のときに暗号化ディスクを自動的にロックします。

注意

PC 環境によっては自動ロックの設定をしていなくても USB の電源供給が切れてロック状態になることがあります。

### ・ロック失敗時はログオフ・サスペンド処理を中断する

ログオフ・スタンバイ・休止状態のときの自動ロックが失敗した場合、ログオフ・スタンバイ・休止状態を中断します。

注意

Windows Vista/Windows 7 の場合、スリープ・休止状態の中断はできません。

#### パスワードチェック設定

・安全性の低いパスワードを使用しない

パスワードの安全性が中以上でないと暗号化作成・パスワードの変更ができないようにします。

## 🌗 パスワードの安全性

文字数と含まれる文字の種類(数字・大文字・小文字・記号)の数からパスワードの安全性を判断しています。

| 文字の種類 | 8 文字未満 | 8 文字以上 14 文字未満 | 14 文字以上 |
|-------|--------|----------------|---------|
| 1     | 弱      | 弱              | 弱       |
| 2     | 弱      | 中              | 中       |
| 3     | 弱      | 中              | 強       |
| 4     | 弱      | 中              | 強       |